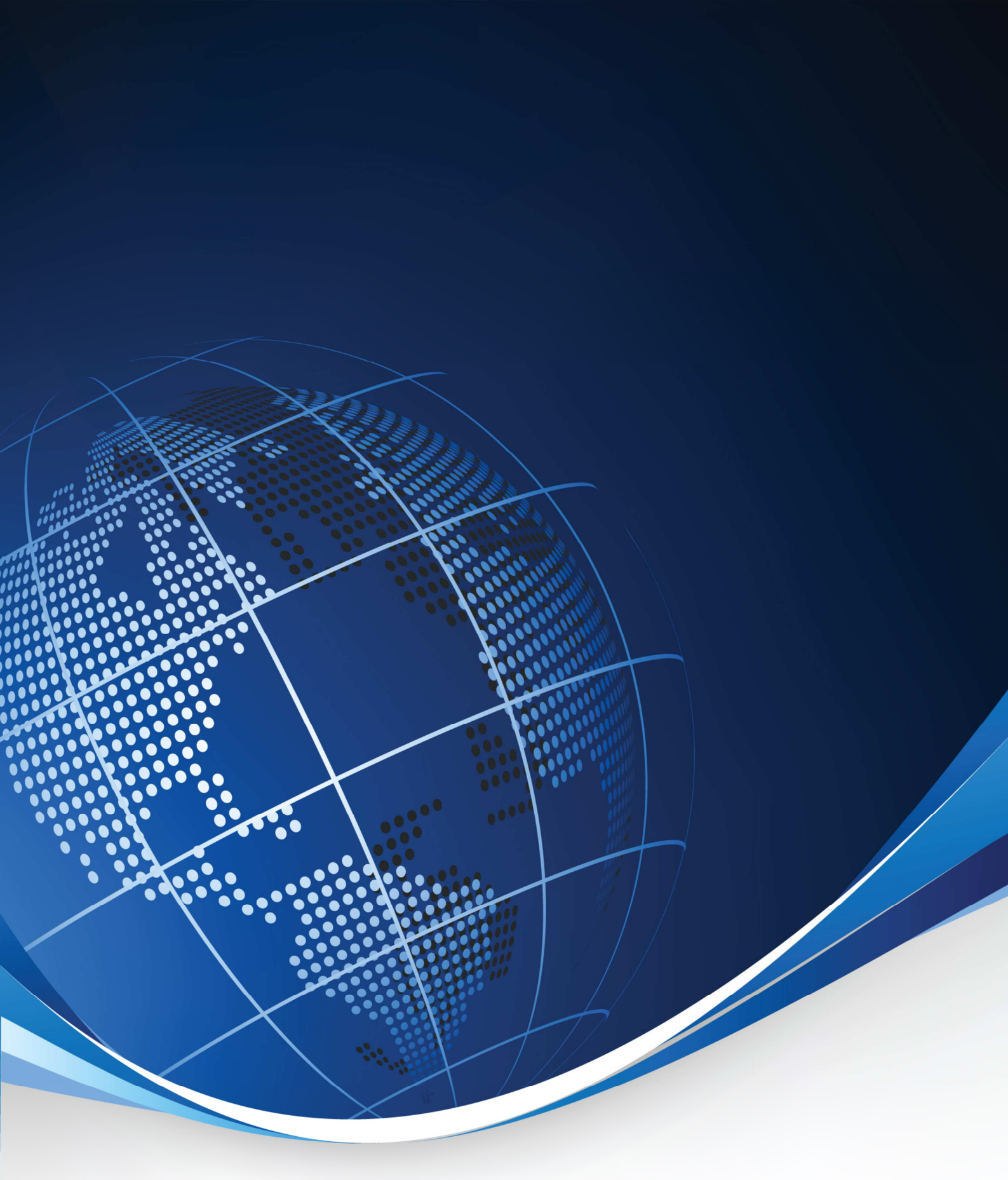

# SZYBKI START Raporty-OnLine

Instrukcja uruchomienia usługi

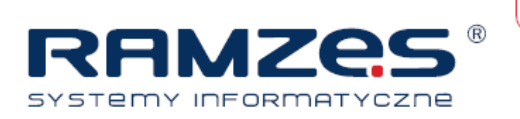

## Krótki opis usługi

Raporty-OnLine to nowoczesne narzędzie internetowe dedykowane dla biur rachunkowych, umożliwiające prezentację danych finansowych klientom biura na platformie www.raportyonline.ramzes.pl.

Eksportowane informacje zawarte są w raportach:

- R<u>amzes Administrator</u>
  - PODATKI

informacje: Rodzaj deklaracji, Podatnik, Termin płatności, Kwota

- ZUS

informacje: ubezpieczenie, termin, płatności, kwota

- Przychody / koszty w miesiącu
- Przychody / koszty narastająco

informacje: przychód, koszt, dochód/strata,

- <u>Ramzes Księgi Handlowe</u>
  - Przychody i wydatki miesięcznie
  - Przychody i wydatki miesięcznie /narastająco/
  - Przychody i wydatki kwartalnie
  - Przychody i wydatki kwartalnie /narastająco/
  - Bilans
  - Rachunek zysków i strat
- <u>Ramzes PPKiR</u>
  - Zestawienie przychodów i wydatków

informacje: miesiąc, przychód, koszt, dochód/strata

- Zestawienie przychodów i wydatków narastająco informacje: miesiąc, przychód, koszt, dochód/strata
- Zestawienie przychodów i wydatków /kwotowo/
- Zestawienie przychodów i wydatków /kwotowo narastająco/

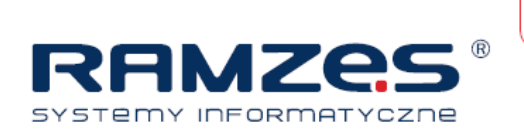

- <u>Ramzes Ryczałt</u>
  - Zestawienie przychodów i wydatków
     *informacje*: Miesiąc, Przychód, Koszt, Dochód/Strata
  - Zestawienie przychodów i wydatków /narastająco/ informacje: Miesiąc, Przychód, Koszt, Dochód/Strata
- <u>Ramzes Płace</u>
  - Przelewy do ZUS

## Szybki start

Aby uruchomić usługę Raporty-OnLine (ROL) należy posiadać zainstalowaną Aplikację RAMZES wraz aktywowanym przynajmniej jednym modułem: PKiR, RYCZAŁT, KSIEGI HANDLOWE lub PŁACE oraz kody licencyjne do usługi ROL.

## KROK PIERWSZY - Aktywacja usługi Raporty-OnLine

- 1. Uruchom Aplikacje RAMZES , zaloguj się jako ADMIN.
- W Menu Administrator wybierz 1. aktywacja programów i aktywuj Raporty-OnLine Jeśli robisz to po raz pierwszy w aplikacji podaj jednorazowo dane aktywacyjne: hasło

nazwę właściciela

nr licencji

nr klienta

nr wersji

Dla każdej kolejnej firmy założonej w Aplikacji Ramzes należy aktywować Raporty-OnLine. Nie będzie już potrzeby podawania danych aktywacyjnych po raz kolejny.

3. Zapisz dane używając *F12*.

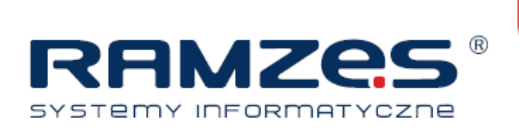

- 4. Uruchom dowolny moduł PKIR, RYCZAŁT, KSIEGI HANDLOWE lub PŁACE
- 5. Powróć do modułu ADMINISTRTORA wybierając kombinacje klawiszy ALT+Q.

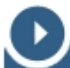

#### KROK DRUGI - parametry firmy

- 1. Z menu górnego rozwiń zakładkę *Ustawienia* i wybierz *2.parametry firmy*
- 2. Sprawdź czy uzupełnione są pola E-mail i NIP, jeśli nie uzupełnij przynajmniej NIP.
- 3. Zapisz dane używając *F12*.

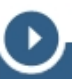

KROK TRZECI – rejestracja firmy w usłudze ROL

1. Z menu górnego rozwiń zakładkę Narzędzia i wybierz 4. Raporty-OnLine

oraz 1.ustawienie konta. Po pojawieniu się okna Lista adresów poczty wychodzącej sprawdzamy

czy istnieje jakikolwiek konto. Jeśli nie ma żadnego konta dodajemy naciskając klawisz INS. W oknie

Ustawienia serwera poczty wychodzącej uzupełniamy pola.

Oto przykładowe dane: Serwer SMTP: *smtp.wp.pl* Numer portu: *587* Adres nadawcy: *konto\_testowe@wp.pl* Nazwa konta: *konto\_testowe* 

Hasło: \*\*\*\*\*\*\*\* (rzeczywiste hasło do konta testowe@wp.pl)

- 2. Zaznacz opcję *domyślny serwer poczty wychodzącej* oraz konto publiczne.
- 3. Zapisz dane używając *F12*.
- 4. Z menu górnego rozwiń zakładkę *Narzędzia* i wybierz *4. Raporty-OnLine* oraz *2. Rejestracja na serwerze*. i czekamy na wyświetlenia *loginu* i *hasła* do serwisu on-line RAMZES. Należy te dane przekazać użytkownikowi klientowi. Dane te pozwalają użytkownikowi firmy, którą rejestrowaliśmy na dostęp do jego konta w usłudze Raporty-Online na stronie <u>www.raporty-online.ramzes.pl</u>.
- 5. Całość kończy komunikat Zarejestrowano na serwerze.

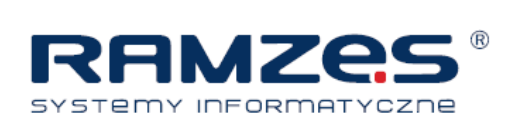

#### KROK CZWARTY – wysyłanie raportów na konta klientów

- 1. Z menu górnego rozwiń zakładkę *Narzędzia* i wybierz *4. Raporty-OnLine*.
- 2. W oknie *Raport-OnLine* wybieramy w zakładce *Okres*, okres sprawozdawczy. W zakładce *Ważne* wybieramy odpowiednio rodzaje raportów, który chcemy przesłać oraz za jaki okres. W kolejnych zakładkach aktywnych KH, KPIR, Ryczałt, Płace wybieramy rodzaj zestawienia oraz możemy wpisać uzupełniająco *komentarz do raportu*. Ostatnia zakładka *FTP* odpowiedzialna jest za to czy raport ma być wysłany na serwer usługi ROL czy tylko zaprezentowany na ekranie. Zaznaczenie powoduje wysłanie.
- 3. Wciskamy zapisz *F12*.

Po chwili otrzymujemy w/w raporty na ekranie, wciśniecie **ENTER** powoduje wysłanie raportu na serwer usługi ROL.

4. Całość kończy komunikat **Zakończono**.